## **Arranging Parking for Special Events**

If your department or faculty will be hosting a special event where you need to protide departies for request Special Event Partking ugh the arking Office minimum of once before the event date are often multiple vents happening at the same time must so your preferred lot may not be available on your requested date/time. We recommend contacting us early to avoid event parking believing set and FTER

Parking Staff have confirmed your parking arrangetine rots.

- To request parking for a Special Event, follow the steps below.
- 1) Go to the ebsite www.uwo.ca/parking
- 2) Hover overind Parkingfrom the menu at the top and it kernor

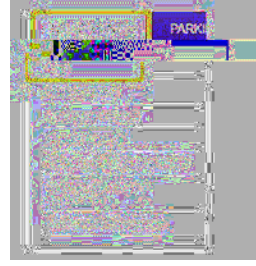

ead through the information for your preferred lot to ensure guest parking is available for a) Return to the Map webpage: https://www.uwo.ca/parking/find/map.html

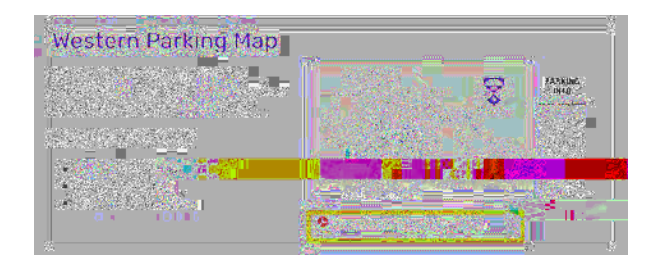

b) Below the pdf map, click dotaName(e.g. Althouse Lot (Lot Herimete)

c) Review the information including location, type of permit required, and hours of operation.

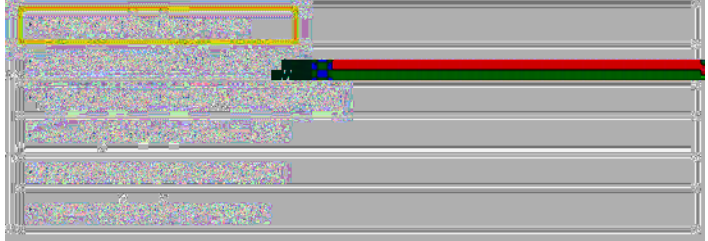

5) ClickSterkioesDepartmentHosted Parkingfrom theropdownmenu

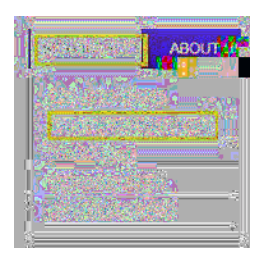

6) Click of special Events rom menu on the left.

7) Review the information on the Special Event Parking lipst gen and king for Special Events Request form open the online form.

: The form changes regularly so users should refresh the browser or delete the browser cache to ensu using the most recent version of the form.

8) Sign in to the form using your WebseterMame and Password This is the same information system dog onto My HR.

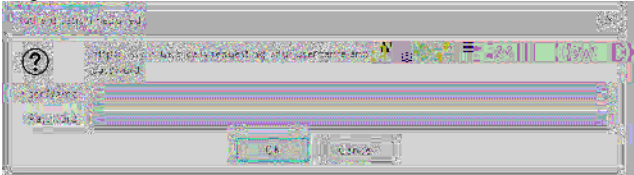

9) Complete theontact Information of the Billing Addressif it is different from the contact details.

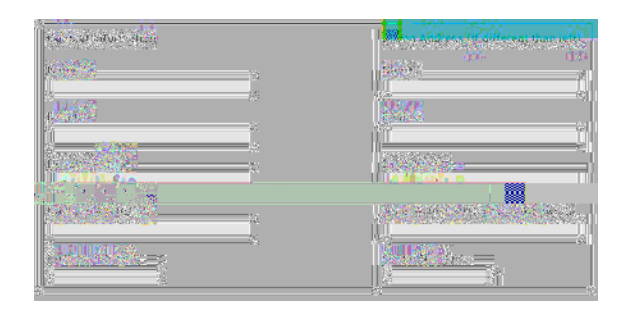

10) Click the applicable ing Information

a) Select the peed Codeoption and enter a speed code if your department/ faculty is paying for parking.

b) Select would like to be contacted to pay by cheque or creating acredit card or cheque.

c) Selectontact me to discuss attendees paying for their own saleding this option.

| <br>1 ពើរមហាកណ៍វ | n min tan mi | 14-98-98-04 | (ilie) |  |
|------------------|--------------|-------------|--------|--|
|                  |              |             |        |  |
|                  |              |             |        |  |
|                  |              |             |        |  |

- 11) Enter thevent Details and include 1st and 2nd choice lot.
- a) Clicksee parking map to view the lots on campus, if needed.
- b) When entering the event/studrtime, ensure you leave a buffer for guests who arrive early, or stay after t

12) Select the cost option (AitBerC oD) that is best suited for your event.

13) Add notes or other T7kOkttitloed iothk